# User Guide

# Site Roles | Editing Site Roles

## **STEP ONE | Editing Site Roles**

At the site level, click the Compliance tab - role - role library

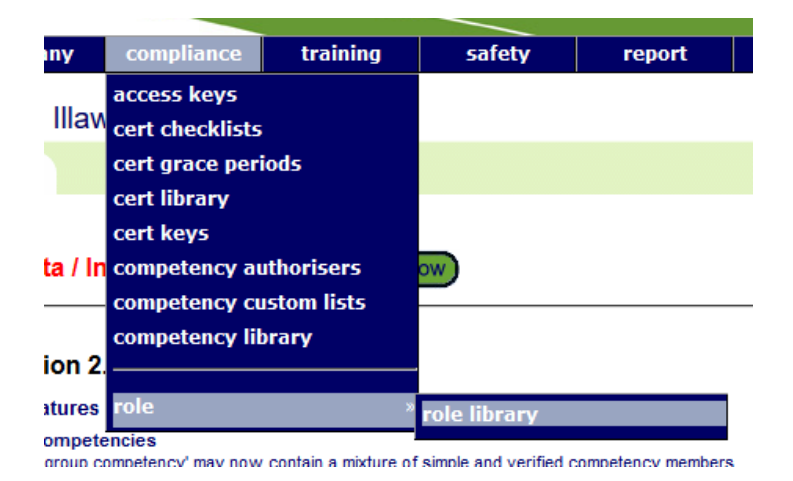

Search for the role you are wanting to edit, ensure you untick 'Include Role from Illawarra Coal', click into the role

### Role Library for Illawarra Coal - Processing

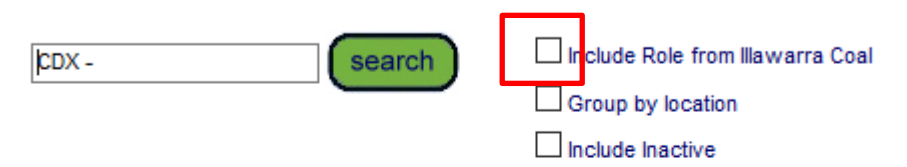

#### Found 14 matches

| Name                      | ID   | Site Location               | Assignment Steps | Members |
|---------------------------|------|-----------------------------|------------------|---------|
| CDX - Drilling            | 9654 | Illawarra Coal - Processing |                  | 18      |
| CDX - Environmental       | 9655 | Illawarra Coal - Processing |                  | 15      |
| CDX - EXPLOR - Contactors | 9656 | Illawarra Coal - Processing |                  | 10      |
| CDX - EXPLOR - Field Crew | 9657 | Illawarra Coal - Processing |                  | 15      |

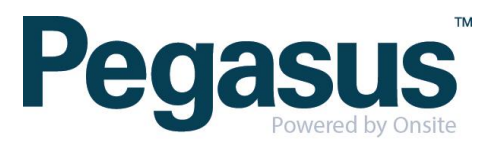

Scroll to the bottom of the page and click 'edit'

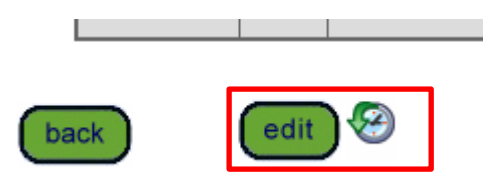

From here you can remove competencies or change if they are mandatory or nonmandatory. To add a competency click 'add'

.............

| COMPETENCIES | OMPETENCIES |                                                                |       |                             |                             |                  |         |           |              |        |
|--------------|-------------|----------------------------------------------------------------|-------|-----------------------------|-----------------------------|------------------|---------|-----------|--------------|--------|
| TYPE         | GROUP       | Name                                                           | ID    | Owner                       | Assignment Definition       | Assignment Steps | Members | Mandatory | Active       | Remove |
| COMPETENCY   | GROUP       | Compliance.Induction.Water NSW                                 | 79159 | Illawarra Coal              | Illawarra Coal              |                  | 2       | YES 🗸     | <b>V</b>     | Remove |
| COMPETENCY   | GROUP       | Driver.Licence.Drivers Licence - Class C (GRP)                 | 79393 | Illawarra Coal              | Illawarra Coal              |                  | 2       | YES 🗸     | <b>√</b>     | Remove |
| COMPETENCY   | GROUP       | First Aid.Statement of Attainment.Provide First Aid (GRP)      | 79337 | Illawarra Coal              | Illawarra Coal              |                  | 2       | YES 🗸     | ~            | Remove |
| COMPETENCY   | GROUP       | Generic.Induction.Mines Rescue Surface (GRP)                   | 79182 | Illawarra Coal              | llawarra Coal               |                  | 4       | YES 🗸     | $\checkmark$ | Remove |
| COMPETENCY   |             | Operator.Competency.Lost Gas (Q1) Determination - Surface Core | 78271 | Illawarra Coal - Processing | Illawarra Coal - Processing | TR AS            | 0       | YES 🗸     | <b>V</b>     | Remove |
| COMPETENCY   |             | Site.Induction.Cordeaux                                        | 78350 | Illawarra Coal - Processing | Illawarra Coal - Processing | TR               | 0       | YES 🗸     | <b>√</b>     | Remove |
| COMPETENCY   |             | Site.Induction.Cordeaux Field                                  | 78351 | Illawarra Coal - Processing | Illawarra Coal - Processing | TR               | 0       | YES 🗸     | ~            | Remove |
| COMPETENCY   |             | complianceWaterNSW Employee Card Issued                        | 78203 | Illawarra Coal - Processing | Illawarra Coal - Processing | TR               | 0       | YES 🗸     | ~            | Remove |
| add          |             |                                                                |       |                             |                             |                  |         |           |              |        |

Search for the competency name you want to add, tick the box on the competency that applies and if it is mandatory or non-mandatory.

#### Add Competency to Role

| first aid search |                  |       |          |                                                             |                       |                                    |               |  |  |  |
|------------------|------------------|-------|----------|-------------------------------------------------------------|-----------------------|------------------------------------|---------------|--|--|--|
| Found            | Found 26 matches |       |          |                                                             |                       |                                    |               |  |  |  |
| Sele             | t Mandatory      | GROUP | Verified | Competency Name                                             | Owner                 | Assignment Steps<br>PT TR AS AU AP | Duration      |  |  |  |
|                  | YES 🗸            |       |          | First Aid.Awareness.Legacy - Mental Health � Non Supervisor | Realm: Illawarra Coal | TR                                 | non-specified |  |  |  |
|                  | YES 🗸            |       |          | First Aid.Awareness.Legacy - Mental Health 🔶 Supervisor     | Realm: Illawarra Coal | TR                                 | non-specified |  |  |  |
|                  |                  |       |          |                                                             |                       |                                    |               |  |  |  |

Scroll to the bottom of the page and click 'proceed'

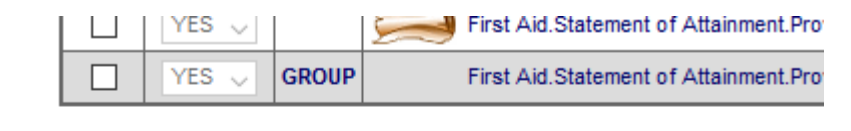

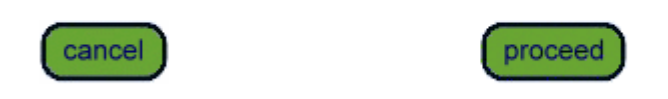

Select multiple competencies by ticking select boxes

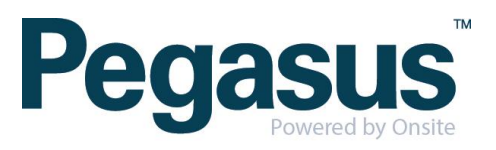

Once you have finished making changes, click 'save'

| COMPETENCY |     |   | Site.Induct |
|------------|-----|---|-------------|
| COMPETENCY |     |   | complianc   |
| add        |     |   |             |
| cancel     | sav | e |             |

An admin note will appear, complete and click proceed

| 6                         | Onsite Ad                                                                                                    | min Note Popup                                                                                    | - Mozilla Firefox                                                                                                    | —       |              | $\times$ |  |  |  |
|---------------------------|----------------------------------------------------------------------------------------------------|---------------------------------------------------------------------------------------------------|----------------------------------------------------------------------------------------------------|---------|--------------|----------|--|--|--|
| 1 🔒                       | https://s                                                                                                    | ecure.onsitetrackeasy.co                                                                          | om.au/common/popup/adminNote.jsp?actionTex                                                                                                    | t: ***  | ♥ ☆          | ≡        |  |  |  |
| <b>Wa</b><br>The rea      | rning<br>quested acti                                                                                                    | on requires you to enter an A                                                                     | dmin Note.                                                                                                    |         |              |          |  |  |  |
| You ha<br>If you          | You have changed the requirements of the Role 'CDX - EXPLOR - Geology'.<br>If you proceed the status of all assignments of this role will be re-calculated.<br>• Added new mandatory requirement:<br>First Aid.Awareness.Legacy - Mental Health/H ↔ \ ↔ \\ ↔ j ⊕ 0 ↔ [ ↔ |                                                                                                   |                                                                                                    |         |              |          |  |  |  |
| Autho<br>Comr             | orised By:<br>nent:                                                                                                    | Felicity<br>required for role                                                                     | ]                                                                                                    |         |              |          |  |  |  |
| ► To  <br>► You<br>► If y | proceed yo<br>ur entries wi<br>ou cancel, t                                                                                                    | u will need to name the perso<br>Il be logged in an Admin Note,<br>his action will NOT proceed, a | on who authorised this action, which may be you, and to exp<br>which can be accessed from the Report menu.<br>and you will be returned to the previous page. | ain why | it is requir | ed.      |  |  |  |
| (                         | cancel                                                                                                    |                                                                                                   |                                                                                                    | proc    | ceed         |          |  |  |  |
| C                         |                                                                                                    |                                                                                                   |                                                                                                    |         |              | >        |  |  |  |

Click ok

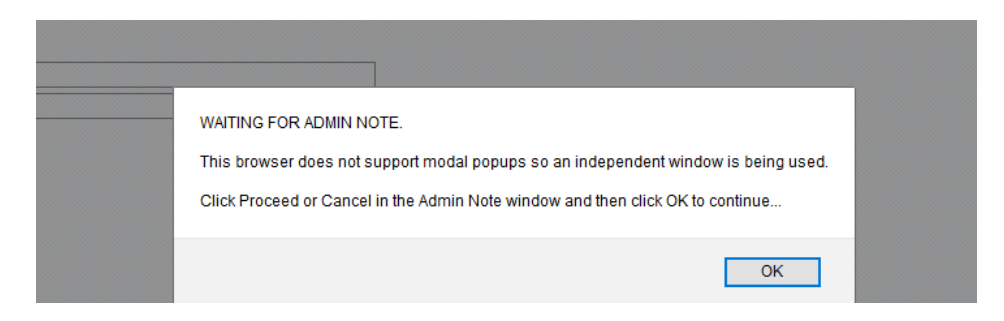

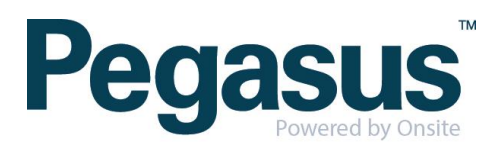

.....